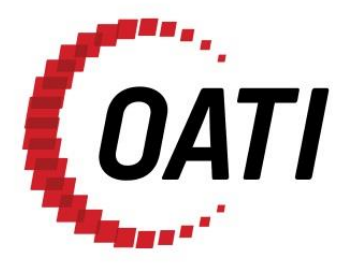

## TRANSPORT LAYER SECURITY (TLS) 1.2 REQUIRED BROWSER SETTINGS v1.0

# OPEN ACCESS TECHNOLOGY INTERNATIONAL, INC.

MARCH 2020

## **PROPRIETARY AND CONFIDENTIAL**

OPEN ACCESS TECHNOLOGY INTERNATIONAL, INC. 3660 Technology Drive NE | Minneapolis, MN 55418 | Phone 763.201.2000 | Fax 763.201.5333 | www.oati.com ©2020 Open Access Technology International, Inc.

## TRADE SECRET

This document and attachments contain confidential and proprietary information of Open Access Technology International, Inc. This information is not to be used, disseminated, distributed, or otherwise transferred without the expressed written permission of Open Access Technology International, Inc.

### **PROPRIETARY NOTICE**

**OATI webSupport** is a trademark and service mark of Open Access Technology International, Inc. All rights reserved.

## **Table of Contents**

| 1. | Introduction                                                                                                    | . 4        |
|----|----------------------------------------------------------------------------------------------------|------------|
| 2. | Internet Explorer (IE)                                                                                                    | . 5        |
|    | <ul><li>2.1 How to View or Change the TLS Settings in IE</li><li>2.2 How to Find the TLS Version Used in IE</li></ul>                           | . 5<br>. 6 |
| 3. | Microsoft Edge                                                                                                    | . 7        |
|    | <ul><li>3.1 How to View or Change the TLS Settings in Microsoft Edge</li><li>3.2 How to Find the TLS Version Used in Microsoft Edge</li></ul>   | .7<br>.8   |
| 4. | Google Chrome (Lower than Release 81)                                                                                                    | . 9        |
|    | <ul><li>4.1 How to View or Change the TLS Settings in Google Chrome</li><li>4.2 How to Find the TLS Version Used in Google Chrome</li></ul>     | . 9<br>10  |
| 5. | Mozilla Firefox                                                                                                    | 11         |
|    | <ul><li>5.1 How to View or Change the TLS Settings in Mozilla Firefox</li><li>5.2 How to find the TLS version used in Mozilla Firefox</li></ul> | 11<br>11   |

## 1. Introduction

This document describes the Transport Layer Security (TLS) settings for common internet browsers. Included for each browser is how to view and change the TLS settings to support TLS version 1.2 and how to check the TLS version when accessing a web site. Note: these browser settings may be controlled by Group Policy and users may not be able to change them.

## 2. Internet Explorer (IE)

#### 2.1 How to View or Change the TLS Settings in IE

- 1. Open IE.
- 2. From the menu bar, click Tools > Internet Options > Advanced tab.
- 3. Scroll down to Security category, manually check the option box for Use TLS 1.2.

| 😪 Internet Properties ? X                                                                                                    |           |             |             |            |          |      |  |  |
|----------------------------------------------------------------------------------------------------|-----------|-------------|-------------|------------|----------|------|--|--|
| General Security                                                                                                    | Privacy   | Content     | Connections | Programs   | Advar    | nced |  |  |
| Settings                                                                                                    |           |             |             |            |          | _    |  |  |
| Enable DOM Storage Enable Enhanced Protected Mode* Enable Integrated Windows Authentication* Enable Integrated Windows Authentication* Enable native XMLHTTP support Enable Windows Defender SmartScreen Send Do Not Track requests to sites you visit in Internet E Use SSL 3.0 Use SSL 3.0 Use TLS 1.1 Use TLS 1.1 Use TLS 1.1 Warn about certificate address mismatch* Warn if changing between secure and not secure mode Warn if POST submittal is redirected to a zone that does n |           |             |             |            |          |      |  |  |
| <<br>*Takes effect                                                                                                    | after you | restart vo  | ir computer |            | >        |      |  |  |
| Takes effect                                                                                                    | arter you | restart you | Restore     | advanced s | settings |      |  |  |
| Reset Internet Explorer settings                                                                                                    |           |             |             |            |          |      |  |  |
| Resets Internet Explorer's settings to their default Reset                                                                                                    |           |             |             |            |          |      |  |  |
| You should only use this if your browser is in an unusable state.                                                                                                    |           |             |             |            |          |      |  |  |
|                                                                                                    |           | Oł          | ( Ca        | ancel      | Арр      | ly   |  |  |

- 4. Click on the "OK" button.
- 5. Close your browser and restart Internet Explorer.

#### 2.2 How to Find the TLS Version Used in IE

- 1. Launch the Internet Explorer.
- 2. Enter the Uniform Resource Locater (URL) you wish to check in the browser.
- 3. Right-click the page or select the Page drop-down menu, and select Properties.
- 4. In the new window, look for the Connection section. This will describe the version of TLS or Secured Socket Layer (SSL) used.

| Properties                                                                          | >                                                          |  |  |  |  |  |
|-------------------------------------------------------------------------------------|------------------------------------------------------------|--|--|--|--|--|
| General                                                                             |                                                            |  |  |  |  |  |
| 2                                                                                   | OATI webSupport 5.0                                        |  |  |  |  |  |
| Protocol:                                                                           | HyperText Transfer Protocol with Privacy                   |  |  |  |  |  |
| Type:                                                                               | HTML Document                                              |  |  |  |  |  |
| Connection: TLS 1.2, AES with 256 bit encryption (High); ECDH with 255 bit exchange |                                                            |  |  |  |  |  |
| Zone:                                                                               | Trusted sites   Protected Mode: Off                        |  |  |  |  |  |
| Address:<br>(URL)                                                                   | https://websupport.oati.com/websupport/SupportMai<br>n.wml |  |  |  |  |  |
| Size:                                                                               | Not Available                                              |  |  |  |  |  |
| Created:                                                                            | Not Available                                              |  |  |  |  |  |
| Modified:                                                                           | Not Available                                              |  |  |  |  |  |
|                                                                                     | Certificates                                               |  |  |  |  |  |
|                                                                                     | OK Cancel Apply                                            |  |  |  |  |  |
|                                                                                     | ©2020 OATI. I                                              |  |  |  |  |  |

## 3. Microsoft Edge

#### 3.1 How to View or Change the TLS Settings in Microsoft Edge

- 1. In the Windows menu search box, type Internet options.
- 2. Under Best match, click Internet Options.
- 3. In the Internet Properties window, on the Advanced tab, scroll down to the Security section.

| ♠ Internet Properties ? ×                                                                                                    |                   |               |              |         |     |  |  |  |  |
|----------------------------------------------------------------------------------------------------|-------------------|---------------|--------------|---------|-----|--|--|--|--|
| General Security                                                                                                    | Privacy Conter    | t Connections | Programs     | Advan   | ced |  |  |  |  |
| Settings                                                                                                    |                   |               |              |         |     |  |  |  |  |
| Settings    Enable DOM Storage  Enable Enhanced Protected Mode*  Enable Integrated Windows Authentication*  Enable Integrated Windows Authentication*  Enable Windows Defender SmartScreen  Send Do Not Track requests to sites you visit in Internet E  Use SSL 3.0  Use TLS 1.0  Use TLS 1.1  Varn about certificate address mismatch*  Warn about certificate address mismatch*  Warn if changing between secure and not secure mode  Warn if CoST submittal is redirected to a zone that does a |                   |               |              |         |     |  |  |  |  |
| <                                                                                                    | -                 |               |              | >       |     |  |  |  |  |
| *Takes effect                                                                                                    | after you restart | our computer  |              |         |     |  |  |  |  |
|                                                                                                    |                   | Restore       | e advanced s | ettings |     |  |  |  |  |
| Reset Internet Explorer settings                                                                                                    |                   |               |              |         |     |  |  |  |  |
| Resets Internet Explorer's settings to their default Reset                                                                                                    |                   |               |              |         |     |  |  |  |  |
| You should only use this if your browser is in an unusable state.                                                                                                    |                   |               |              |         |     |  |  |  |  |
|                                                                                                    |                   | ок с          | ancel        | App     | ly  |  |  |  |  |

- 4. Check the User TLS 1.2 checkbox.
- 5. Click on the "OK" button.
- 6. Close your browser and restart Microsoft Edge browser.

### 3.2 How to Find the TLS Version Used in Microsoft Edge

- 1. Press CTRL+SHIFT+i.
- 2. Click on the "Security Tab".
- 3. View under "Connection" section.

| Security overview                                                                                                 |
|----------------------------------------------------------------------------------------------------|
|                                                                                                    |
| This page is secure (valid HTTPS).                                                                                |
| Certificate - valid and trusted                                                                                   |
| The connection to this site is using a valid, trusted server<br>certificate issued by webCARES Issuing CA 2017.   |
| View certificate                                                                                                  |
| <ul> <li>Connection - secure connection settings</li> </ul>                                                       |
| The connection to this site is encrypted and authenticated using TLS 1.2, ECDHE_RSA with X25519, and AES_256_GCM. |
| Resources - all served securely                                                                                   |
| All resources on this page are served securely.                                                                   |
| ©2020 OATI, Inc.                                                                                                  |

## 4. Google Chrome (Lower than Release 81)

#### 4.1 How to View or Change the TLS Settings in Google Chrome

- 1. In the Windows menu search box, type Internet options.
- 2. Under Best match, click Internet Options.
- 3. In the Internet Properties window, on the Advanced tab, scroll down to the Security section.

| 🐏 Internet Properties ?                                                                                                    |              |           |             |             |            |         | ×   |  |  |
|----------------------------------------------------------------------------------------------------|--------------|-----------|-------------|-------------|------------|---------|-----|--|--|
| General                                                                                                    | Security     | Privacy   | Content     | Connections | Programs   | Advan   | ced |  |  |
| Settings                                                                                                    |              |           |             |             |            |         |     |  |  |
| Settings    Enable DOM Storage  Enable Enhanced Protected Mode*  Enable Integrated Windows Authentication*  Enable Integrated Windows Authentication*  Enable Windows Defender SmartScreen  Send Do Not Track requests to sites you visit in Internet E  Use SSL 3.0  Use TLS 1.0  Use TLS 1.1  Vise TLS 1.2  Vise TLS 1.2  Vise TLS |              |           |             |             |            |         |     |  |  |
| <                                                                                                    |              |           |             |             |            | >       |     |  |  |
| *Ta                                                                                                    | kes effect a | after you | restart you | ir computer |            |         |     |  |  |
|                                                                                                    |              |           |             | Restore     | advanced s | ettings |     |  |  |
| Reset Internet Explorer settings                                                                                                    |              |           |             |             |            |         |     |  |  |
| Resets Internet Explorer's settings to their default Reset                                                                                                    |              |           |             |             |            |         |     |  |  |
| You should only use this if your browser is in an unusable state.                                                                                                    |              |           |             |             |            |         |     |  |  |
|                                                                                                    |              |           | Ok          | Ca          | ancel      | Appl    | у   |  |  |

- 4. Check the User TLS 1.2 checkbox.
- 5. Click on the "OK" button.
- 6. Close your browser and restart Google Chrome.

**NOTE:** Starting with the release of Chrome 81, users won't be able to connect with sites that have not upgraded to TLS 1.2.

### 4.2 How to Find the TLS Version Used in Google Chrome

- 1. Press CTRL+SHIFT+i.
- 2. Click on the "Security Tab"/
- 3. View under "Connection" section.

| Security overview                                                                                                 |
|----------------------------------------------------------------------------------------------------|
|                                                                                                    |
| This page is secure (valid HTTPS).                                                                                |
| Certificate - valid and trusted                                                                                   |
| The connection to this site is using a valid, trusted server<br>certificate issued by webCARES Issuing CA 2017.   |
| View certificate                                                                                                  |
| <ul> <li>Connection - secure connection settings</li> </ul>                                                       |
| The connection to this site is encrypted and authenticated using TLS 1.2, ECDHE_RSA with X25519, and AES_256_GCM. |
| Resources - all served securely                                                                                   |
| All resources on this page are served securely.                                                                   |
| ©2020 OATI, Inc.                                                                                                  |

## 5. Mozilla Firefox

#### 5.1 How to View or Change the TLS Settings in Mozilla Firefox

- 1. Open Firefox
- 2. In the address bar, type "about:config" and press "Enter" button.
- 3. In the Search field, enter "tls". Find and double-click the entry for "security.tls.version.min".
- 4. Set the integer value to 3 to force protocol of TLS 1.2 to be the default.

| Advanced Preferences X +                 |                         |   | - a x    |
|------------------------------------------|-------------------------|---|----------|
| ← → C ⊕ Ø Firefox aboutconfg             |                         | Ŷ | ⊮\© 37 ≣ |
| o tis                                    |                         |   |          |
| devtools.remote.tis-handshake-timeout    | 10000                   |   | 1        |
| gluse-tis-is-current                     | 0                       |   |          |
| media.peerconnection.dt/s.version.max    | 771                     |   | 1        |
| media.peerconnection.dt/s.version.min    | 770                     |   | 1        |
| network:http.spdy.enforce-tis-profile    | true                    |   | ⇒        |
| network.http.tls-handshake-timeout       | 30                      |   |          |
| network.proxy.proxy_over_tls             | true                    |   | ⇒        |
| security.tls.enable_0rtt_data            | true                    |   | 72       |
| security/l/senable_delegated_credentials | false                   |   | *        |
| security.tls.enable_post_handshake_auth  | false                   |   | ≠        |
| security.tls.hello_downgrade_check       | true                    |   | -        |
| security.tls.insecure_fallback_hosts     |                         |   | 1        |
| security.tls.version.enable-deprecated   | false                   |   | =        |
| security.tls.version.fallback-limit      | 4                       |   | -        |
| security.tlis.version.max                | 4                       |   |          |
| security.tfs.version.min                 | 1<br>Q                  |   | 1 .      |
| tha                                      | Boolean ONumber OString |   | +        |

- 5. Click on the "OK" button.
- 6. Close your browser and restart Mozilla Firefox.

#### 5.2 How to find the TLS version used in Mozilla Firefox

- 1. Launch Firefox.
- 2. Enter the URL you wish to check in the browser.
- 3. In the address bar, click the icon to the left of the URL.
- 4. Click on the arrow to the right.

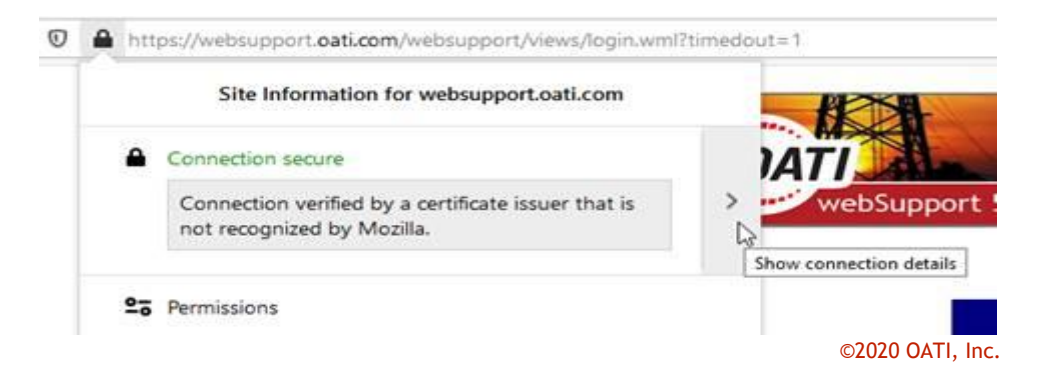

This document contains proprietary and confidential information of OATI, Inc. Do not copy or distribute without explicit permission of OATI, Inc. ©2020 Open Access Technology International, Inc.

©2020 OATI, Inc.

#### 5. View Technical Details

| ۏ Page Info                                                               | - https://                                                              | websupport.oa                                                           | ti.com/websupport/                                                                             | views/login.wml?tim                                                                         | edo                                 | _                            |                  | $\times$ |
|---------------------------------------------------------------------------|-------------------------------------------------------------------------|-------------------------------------------------------------------------|------------------------------------------------------------------------------------------------|---------------------------------------------------------------------------------------------|-------------------------------------|------------------------------|------------------|----------|
| <u>G</u> eneral                                                           | LE<br>Media                                                             | <b>†</b> ŏ<br><u>P</u> ermissions                                       | Security                                                                                       |                                                                                             |                                     |                              |                  |          |
| Website Ide                                                               | entity                                                                  |                                                                         |                                                                                                |                                                                                             |                                     |                              |                  |          |
| Website:                                                                  | websup                                                                  | port.oati.com                                                           |                                                                                                |                                                                                             |                                     |                              |                  |          |
| Owner:                                                                    | This we                                                                 | bsite does not s                                                        | supply ownership inf                                                                           | ormation.                                                                                   |                                     |                              |                  |          |
| Verified by:                                                              | Open A                                                                  | ccess Technolo                                                          | gy International Inc                                                                           |                                                                                             |                                     | Viev                         | v Certific       | ate      |
| Expires on:                                                               | Saturda                                                                 | y, December 19                                                          | , 2020                                                                                         |                                                                                             |                                     |                              |                  |          |
| Privacy & Hi                                                              | istory                                                                  |                                                                         |                                                                                                |                                                                                             |                                     |                              |                  |          |
| Have I visited                                                            | d this web                                                              | osite prior to to                                                       | day?                                                                                           | No                                                                                          |                                     |                              |                  |          |
| Is this websit                                                            | te storing                                                              | information or                                                          | n my computer?                                                                                 | No                                                                                          | <u>C</u> lear C                     | ookies a                     | nd Site D        | ata      |
| Have I saved                                                              | any pass                                                                | words for this v                                                        | vebsite?                                                                                       | No                                                                                          | Vi                                  | /ie <u>w</u> Saved Passwords |                  |          |
| Technical De<br>Connection<br>The page yo<br>Encryption n<br>therefore un | e <b>tails</b><br>Encrypted<br>u allosviev<br>nakes it d<br>likely that | d (TLS_ECDHE_<br>ving was encry<br>ifficult for unau<br>t anyone read t | RSA_WITH_AES_256_<br>oted before being tra<br>uthorized people to v<br>his page as it traveled | GCM_SHA384, 256 bi<br>nsmitted over the In<br>iew information trav<br>d across the network. | it keys, Ti<br>ternet.<br>eling bet | LS 1.2)<br>ween co           | mputers.<br>Help | It is    |
|                                                                           |                                                                         |                                                                         |                                                                                                |                                                                                             |                                     |                              | e2020.0          |          |

Filename: OATI TLS 1.2 Required Browser Settings v1.0 CS 031120